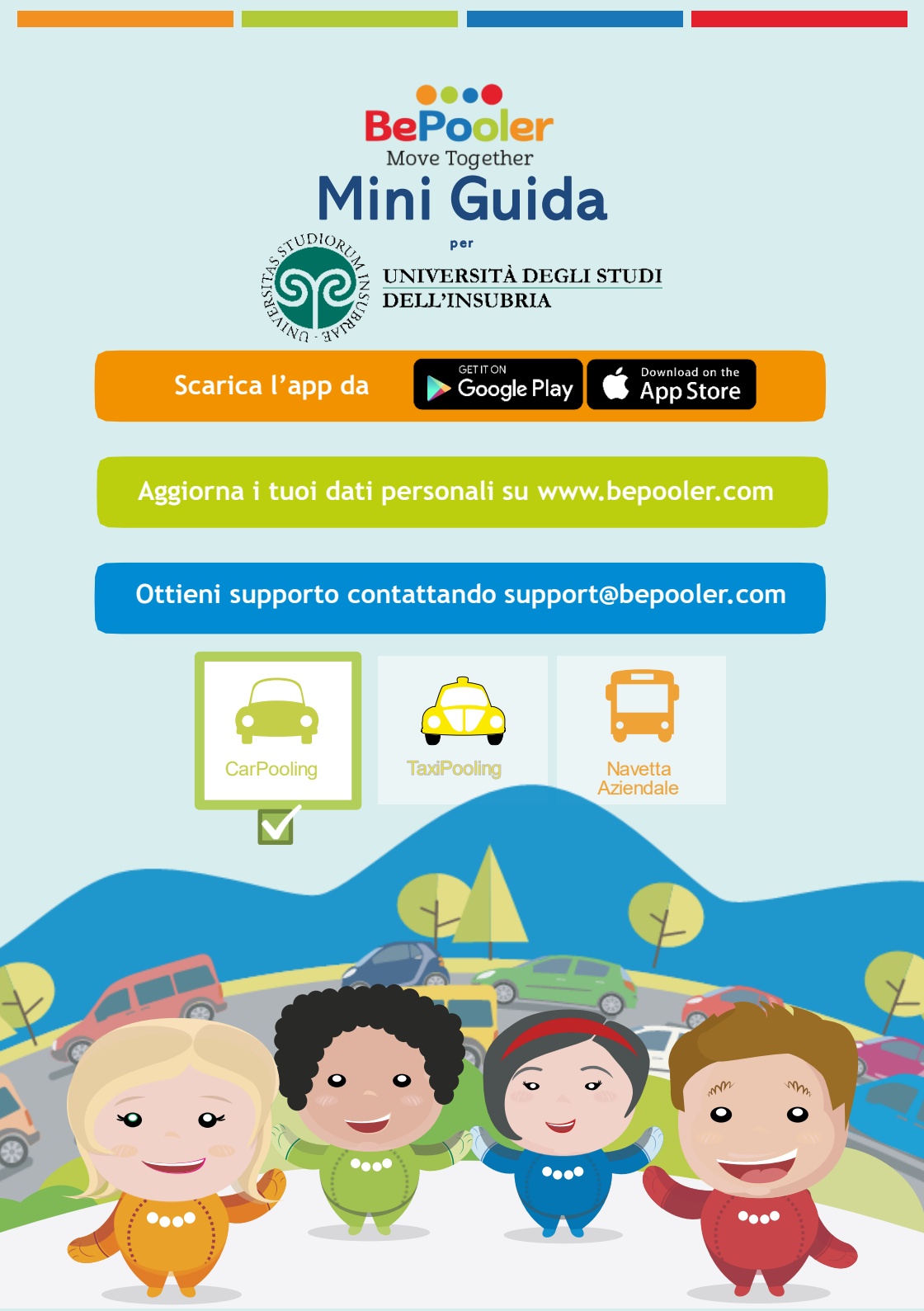

# MENU

Come Registrarsi

Viaggi come Rider

Viaggi come Driver

Come utilizzare le mappe

Come accedere ai Parcheggi in Università

Come Utilizzare la Chat

Come gestire i Viaggi

Contatti per Customer Service

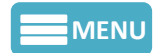

# **Come Registrarsi**

Clicca su "Registrati" e segui i passaggi indicati.

1. Assicurati di avere attivato la Rete Dati sul tuo dispositivo per poter navigare in Internet. Registrati inserendo il tuo nome e la tua email universitaria, una password ed il tuo numero di telefono. Inserisci tassativamente il **Codice Azienda fornito da Uninsubria.** inseriscilo ora.

Dai i Consenti Richiesti dall'App per procedete con la registrazione. Clicca «Avanti»

|                                                | ord                                                         |                                                            |                                    |
|------------------------------------------------|-------------------------------------------------------------|------------------------------------------------------------|------------------------------------|
|                                                |                                                             |                                                            |                                    |
| +39 IT                                         |                                                             |                                                            |                                    |
| Accetto<br>trattame<br>(identifie<br>per la fr | le Condizio<br>ento dei mie<br>cativi, di co<br>uizione del | ni Generali<br>ii dati pers<br>ntatto e di i<br>Servizio.* | e autorizz<br>onali<br>ubicazione) |
| Autorizz                                       | o al trattan                                                | nento dei m                                                | niei dati                          |

3. Seleziona il servizio di Carpooling.

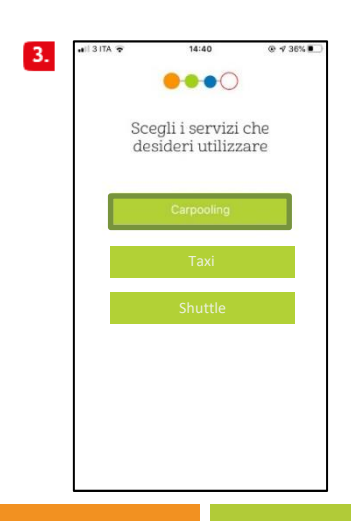

2.Alla ricezione del sms con il codice di verifica, inserisci il codice nell'apposito campo. Clicca «Avanti»

| 2. |                                             |
|----|---------------------------------------------|
|    |                                             |
|    | riceverai tra breve un<br>sms con un codice |
|    | inseriscilo qui sotto                       |
|    | per noi la tua sicurezza<br>è importante    |
|    | codice ricevuto via sms                     |
|    | Reinvia codice                              |
|    |                                             |
|    | INDIETRO AVANTI                             |

4. I dati della Carta di Credito sono richiesti subito dopo i dati anagrafici.

NB: L'Utente Uninsubria deve skippare l'operazione.

| Carrier 穼                          | 17:03                                          |                                              |
|------------------------------------|------------------------------------------------|----------------------------------------------|
|                                    | <b>, • • •</b> ()                              |                                              |
| Skip                               | Add a Card                                     | Done                                         |
|                                    |                                                |                                              |
| Card                               |                                                | 2 MM/YY                                      |
| Card                               | 242 4242 424                                   | 2 MM/YY<br>3                                 |
| Card<br>4242 4                     | 242 4242 424<br>2<br>ABC                       | 2 MM/YY<br>3<br>DEF                          |
| Сагd<br>Сагd<br>1<br>4<br>они      | 242 4242 424<br>2<br>ABC<br>5<br>JKL           | 2 MM//YY<br>3<br>Def<br>6<br>MN0             |
| Card<br>1<br>4<br>оні<br>7         | 1242 4242 424<br>2<br>ABC<br>5<br>JKL<br>8     | 2 MM/YY<br>3<br>DEF<br>6<br>MN0<br>9         |
| Card<br>1<br>4<br>0HI<br>7<br>PQRS | 242 4242 424<br>2<br>8<br>5<br>JKL<br>8<br>TUV | 2 ММ/YY<br>3<br>Бег<br>6<br>мно<br>9<br>wxyz |

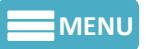

## **Come Registrarsi**

5. Inserisci i dati della tua auto: marca, modello, colore, targa, numero di posti. Se non possiedi l'auto, spunta l'opzione «Non possiedo l'auto».

Ricorda che le informazioni sull'automobile aiutano ad ottenere più passeggeri. Clicca su «Avanti».

| 5. |                          |
|----|--------------------------|
|    | marca e modello          |
|    | colore                   |
|    | targa                    |
|    | posti liberi disponibili |
|    | Non possiedo l'auto      |
|    |                          |

**7a-7b.** La foto di un documento d'identità è necessaria per la verifica dell'identità.

NB: L'Utente Uninsubria non deve compiere questa operazione.

6. I dati relativi al conto bancario sono richiesti per l'incasso delle spese di viaggio.
NB: L'Utente Uninsubria deve skippare l'operazione.

| Vei        | rifica Id | lentità      | C       |
|------------|-----------|--------------|---------|
| IBAN       |           |              |         |
| Nome       |           |              |         |
|            |           |              |         |
|            |           |              |         |
|            |           |              |         |
|            |           |              |         |
| Italia     |           |              |         |
|            |           |              |         |
| Accetto le | Condizior | ni e i Termi | ni d'us |
| Skip       |           | Ava          | nti     |

**8a-7a.** Pianifica i tuoi Viaggi Settimanali. Inserisci gli orari in cui vuoi arrivare a lavoro e gli orari in cui pensi di ripartire per ogni singolo giorno. NB: puoi ripetere i tuoi orari automaticamente per tutta la settimana. Clicca «Avanti»

| 7a <sup>BePooler</sup>                         | 7b <sup>BePooler</sup>                                     | 8a | • •                                                               | •••                                         |                                  | 8b | ← BePooler                                                                                                    |
|------------------------------------------------|------------------------------------------------------------|----|-------------------------------------------------------------------|---------------------------------------------|----------------------------------|----|----------------------------------------------------------------------------------------------------|
| Verifica Identità<br>Curta d'Identità<br>RETRO | Verifica Identità<br>Documento: <b>Carta d</b> V<br>FRONTE |    | inserisci l'orar<br>(indica a che ora vi<br>dalla tua d<br>lunedì | io dei tuo<br>uoi arriva<br>estinazion<br>- | oi viaggi<br>re e partire<br>ne) |    | Inserisci lorario dei tuoi viaggi<br>diulica a che ora vuoi arrivare e<br>nartire dalla uta destinazione)<br>08:00 |
| <b>[2</b> ]                                    |                                                            |    | martedi<br>mercoledi<br>aiovedi                                   | -                                           | -                                |    | $\begin{array}{cccccccccccccccccccccccccccccccccccc$                                                               |
| Scatta la foto                                 | Scatta la foto                                             |    | venerdì<br>sabato                                                 | -                                           | -                                |    | 8 19 19 19 19 19 4<br>7 6 5<br>den NON LAVORO CIK                                                                  |
|                                                | NDIETRO AVANTI                                             |    | domenica                                                          | AV                                          | ANTI                             |    | INDIETRO AVANTI                                                                                                    |

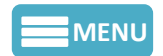

## **Come Registrarsi**

8. Inserisci l'indirizzo da cui parti per andare a lavoro (es. il tuo domicilio) selezionando la voce «indirizzo di casa».

Se nello stradario non trovi il tuo indirizzo utilizza la mappa e scegli il luogo di partenza selezionandolo direttamente sulla mappa. Clicca «Avanti»

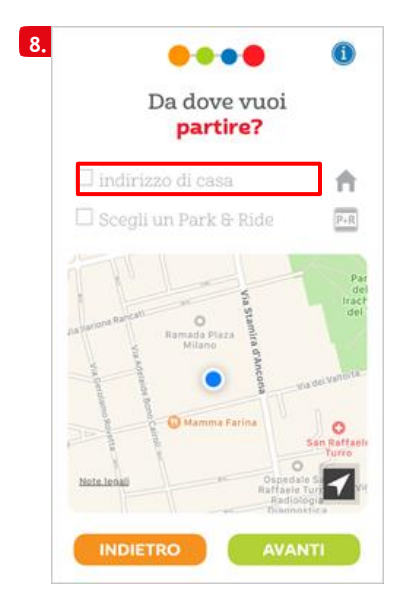

10. Hai completato la Registrazione. Clicca "BePooler!" ed inizia a viaggiare in CarPooling

| dei dati inseriti         |   |
|---------------------------|---|
| Noemitest Test            |   |
| Molino Dorino, Milano,    | A |
| Turro, Milano, Mi, Italia | â |
| Lun-Ven 9:00-18:00        | 0 |
| auto non disponibile      | - |

9. Inserisci l'indirizzo del tuo luogo di lavoro così da poter condividere i viaggi con i tuoi colleghi. Se hai già inserito il Codice Sponsor questo campo potrebbe essere stato compilato in automatico.

Clicca «Avanti»

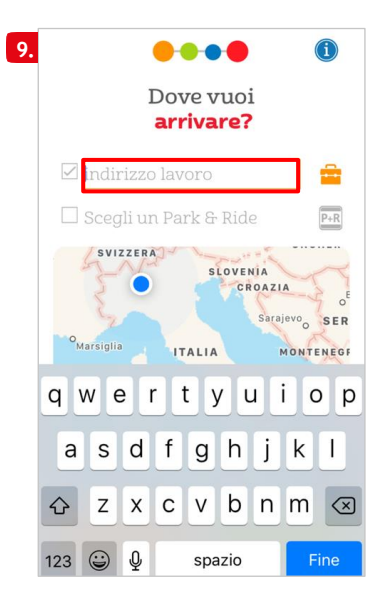

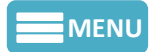

# Viaggia come Rider

Ricerca i Driver compatibili col tuo itinerario casa - lavoro - casa per ricevere passaggi

1. Vai nell'area "Planner". Qui troverai la Pianificazione dei tuoi Viaggi Settimanali.

L'App fa un match automatico per verificare se ci sono altri Utenti con una Pianificazione in linea con la tua.

| gioved               | li 23 ago    | sto 2018    |          |
|----------------------|--------------|-------------|----------|
| ♠ >>>                | in auto disj | ponibile    | <u>e</u> |
| i ⇒>>> n n<br>18:00: | nolte auto   | disponibili | -        |
| venerd               | lì 24 ago    | sto 2018    |          |
| ♠ >>>                | in auto disj | ponibile    | æ        |
| i >>> ↑ n<br>18:00:  | nolte auto   | disponibili | <b>*</b> |
| lunedi               | 27 agos      | sto 2018    |          |
| ♠ >>>                | in auto disj | ponibile    | <u>~</u> |
|                      | 0            | 0           |          |

3. Clicca su un Driver per verificare se il Viaggio soddisfa le tue esigenze. L'App ti mostrerà il rimborso da corrispondere al Driver.

"Richiedi Passaggio" e attendi la risposta del Driver.

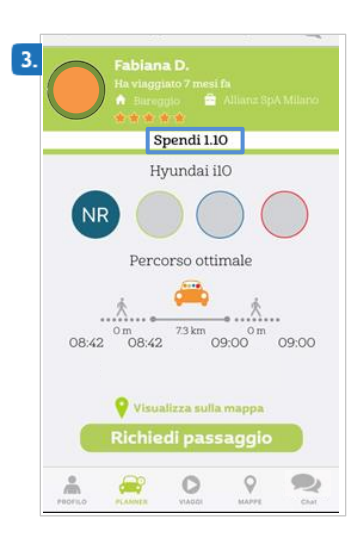

2. Per creare il tuo Equipaggio seleziona un Viaggio.

Potrai accedere alla lista dei Driver disponibili con un percorso compatibile per quella data nel tuo orario di interesse.

| 2. < | Sono Rider                               | i           |
|------|------------------------------------------|-------------|
|      | 24 agosto                                |             |
|      | ۹                                        |             |
|      | Chiedi a Fabiana D.                      | o Match     |
|      | Chiedi a Daniela M.<br>♠ Arluno 🚔 Milano | o Match     |
|      | Chiedi a Francesca                       | G. Match    |
|      | Chiedi a Ombretta I<br>♠ Arona 🚔 Milano  | P.<br>Match |
|      | Chiedi a Debora I.                       | Match       |
|      | Chiedi a Rosaria S.                      |             |
|      | å 🚔 O 🧌                                  |             |

4. Le Richieste resteranno visibili nel Planner nello stato di «In Attesa Ok» fino ad accettazione da parte del Driver. Una volta accettata la Richiesta. riceverai una notifica di conferma e vedrai il Viaggio nello stato «Sono Rider».

NB: L'icona Arancione identifica i Viaggi Standard mentre quella Blu identifica i Viaggi Friendly Trip

| 08:44          | 09:00        | hai chiesto a Noemi R.<br>un passaggio | in attesa ok |
|----------------|--------------|----------------------------------------|--------------|
| <b>a</b> >     | >>> 🕇        | molte auto disponibili                 | , €+         |
| 18:00          | :            |                                        | Р            |
|                |              | <b>↓</b>                               |              |
|                |              |                                        |              |
| <b>1</b> 08:37 | >>><br>09:00 | mi porta Dario M.<br>PO3               | sone ride    |

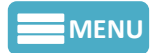

# Viaggia come Driver

Ricerca i Rider compatibili col tuo itinerario casa - lavoro - casa per offrire passaggi.

1. Vai nell'area "Planner". Qui troverai la Pianificazione dei tuoi Viaggi Settimanali. L'App fa un match automatico per verificare se ci sono altri Utenti con una Pianificazione in linea con la tua.

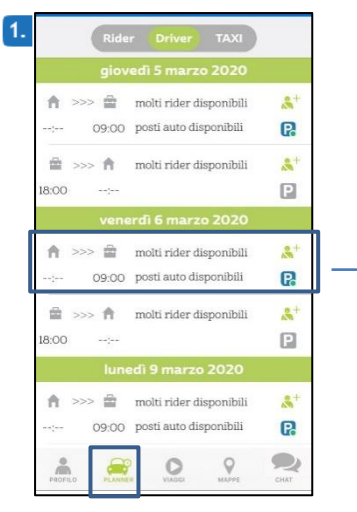

3. Clicca su un Rider per verificare se il Viaggio

soddisfa le tue esigenze. L'App ti mostrerà quanto incasserai dal Rider. Con "Invita Oggi" incassi il rimborso con "Invita Friendly Trip" rinunci al rimborso. Attendi quindi la risposta del Rider.

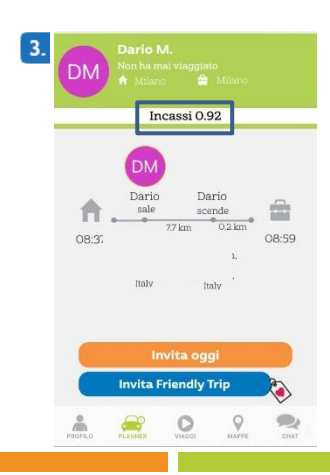

2. Per creare il tuo Equipaggio seleziona un Viaggio.

Potrai accedere alla lista dei Rider disponibili per quella data con un percorso compatibile nel tuo orario di interesse.

| 2. | <       | Sono Driver                          | í     |
|----|---------|--------------------------------------|-------|
|    |         | 06 marzo                             |       |
|    | Q       |                                      | ٩     |
|    | P       | Prenota un Parcheggio                |       |
|    | DM      | Invita Da M.<br>🕈 Milano 🚔 Milano    | Match |
|    | MM      | Invita Mario M.<br>🕈 Milano 🖀 Milano | Match |
|    | DM      | Invita Dario M.<br>🎓 Milano 🖀 Milano | Match |
|    | DM      | Invita Dario M.<br>🏦 Milano 🖀 Milano | Match |
|    | DM      | Invita Dario M.                      |       |
|    | PROFILO | PLANNER VIAGGI MAPPE                 | CHAT  |

4. Le Richieste resteranno visibili nel Planner nello stato di «In Attesa Ok» fino ad accettazione da parte del Rider. Una volta accettata la Richiesta. riceverai una notifica di conferma e vedrai il Viaggio nello stato "Sono Driver". NB: L'icona Arancione identifica i Viaggi Standard mentre quella Blu identifica i Viaggi Friendly Trip per cui non è previsto il rimborso della corsa.

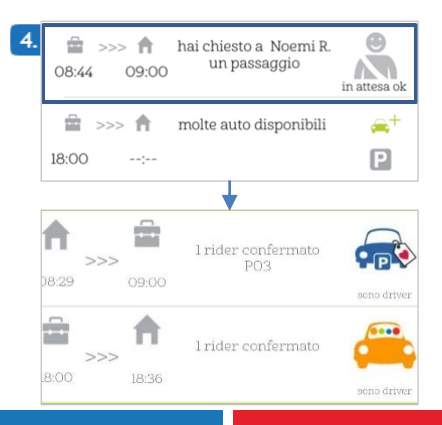

#### MENU

### Come utilizzare le mappe

Nell'area Mappe, cliccando sugli indicatori
 potrai visualizzare sulla mappa l'indirizzo di
 Partenza degli Utenti.

Seleziona quelli nell'area geografica più vicina al tuo luogo di partenza.

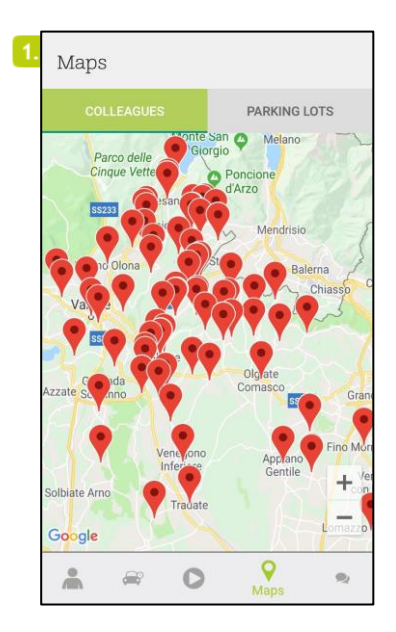

2. Controlla la Pianificazione dei Viaggi degli Utenti ed invia la richiesta di Viaggio a coloro che hanno trasferte con caratteristiche compatibili con le tue o contattali via Chat per provare ad accordarti con loro.

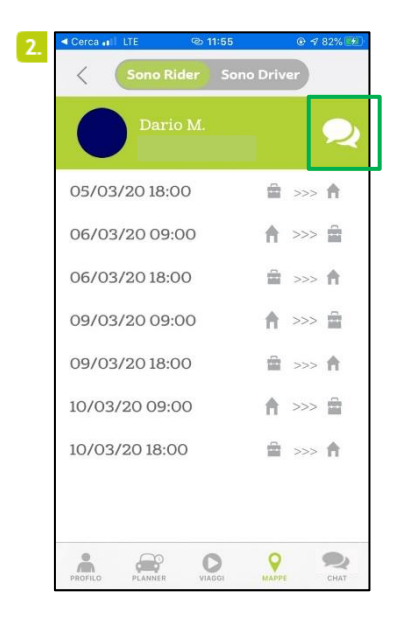

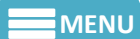

### Come accedere ai Parcheggi in Università

È possibile accedere ai posteggi del campus e usare i parcheggi dedicati sino a esaurimento dei posti disponibili, solo per chi fa un viaggio carpooling, cioè ci deve essere almeno un rider (passeggero). Gli spazi riservati al carpooling saranno appositamente segnalati; tutti i parcheggi dovranno essere liberati entro le ore 20.00.

1.Dalla sezione «Mappe» alla tab Parcheggi, potrai monitorare in tempo reale i Parcheggi Riservati

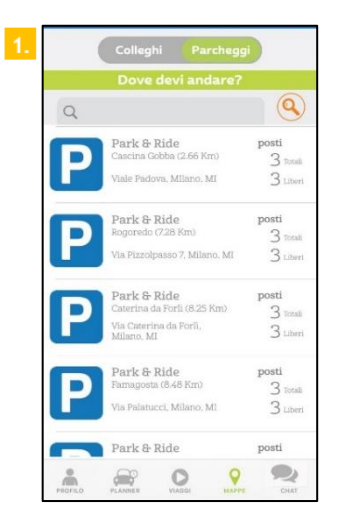

2. Se disponibili, dal «Planner» potrai monitorare i parcheggi disponibili.

I pallini vicino al parcheggi possono essere di 3 colori (verde - giallo - rosso).

Verde: ci sono ancora posti disponibili
 Giallo: affrettati! I posti auto stanno terminando.
 Rosso: ops! I posti auto sono tutti occupati.

| 2. |          | Rider Driver TAXI            |
|----|----------|------------------------------|
|    |          | Tuesday 30 April 2019        |
|    | <b>f</b> | no cars available            |
|    | :        | 13:40 Available parking lots |

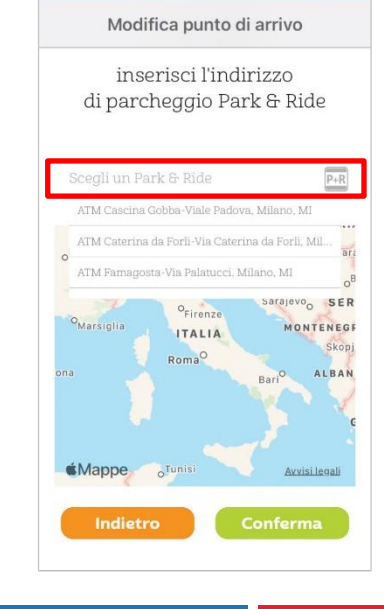

Puoi selezionare un parcheggio Uninsubria come destinazione dalla sezione *Profilo* alla voce *Dove Arrivo* - *Park&Ride* 

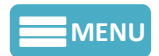

### **Come Utilizzare la Chat**

1. Vai nell'area Chat e clicca sull'icona della matita, nella schermata successiva potrai cercare e contattare gli altri Utenti.

Clicca su «Cerca» per trovare un Utente specifico.

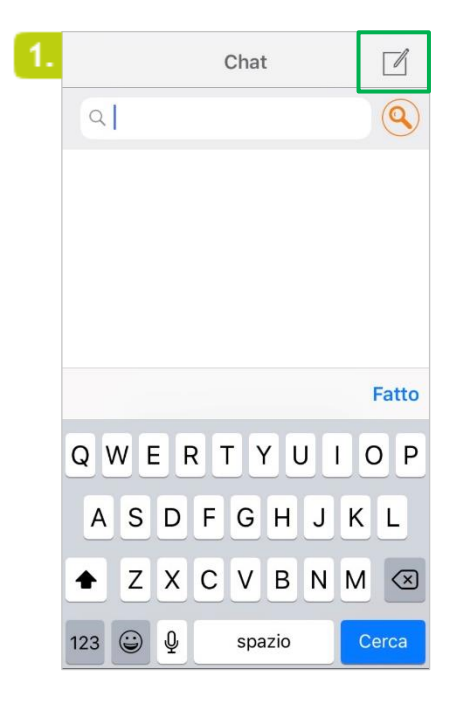

2.Fai uno swipe a sinistra sul nome di un Utente per contrassegnarlo come preferito o per aggiungerlo alla tua black list.

|              |              | С                       | hat                          | Annulla                            |
|--------------|--------------|-------------------------|------------------------------|------------------------------------|
| Pref         | feriti       | Poolers                 | Colleghi                     | Cerca                              |
| Q            | Noem         | ni r                    |                              |                                    |
| iov<br>ilano | $\heartsuit$ | aggiungi<br>mai con mer | agg aggiungi<br>mai c gratis | agg agglungi ag<br>gr preferito pr |
|              |              |                         |                              |                                    |
|              |              |                         |                              |                                    |
|              |              |                         |                              |                                    |
|              |              |                         |                              |                                    |
|              |              |                         |                              |                                    |

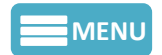

### Come gestire i Viaggi

1. Nella sezione «Viaggi», cliccando su «Start», potrai far partire il tuo Viaggio.

La schermata ti mostrerà il parcheggio a te assegnato, se disponibile.

NB: Perché l'App funzioni correttamente è preferibile tenere l'app attiva al momento del Viaggio.

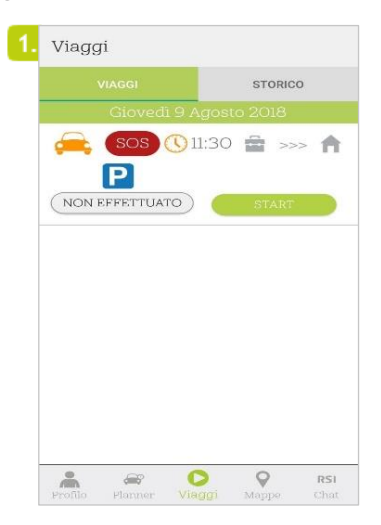

3. Una volta completato il Viaggio clicca su «Conferma» per concluderlo. Troverai il resoconto di tutti i tuoi Viaggi nella voce "Storico".

|              |            | STORIC   | :0  |
|--------------|------------|----------|-----|
| Giov         | edi 9 Agos | sto 2018 |     |
| <u> </u>     | ()11:30    | ) 🚔 >:   | ~ 6 |
| D            |            |          |     |
| ( NON EFFETT |            | COMPLET  | ATO |
|              |            |          |     |
|              |            |          |     |
|              |            |          |     |
|              |            |          |     |
|              |            |          |     |
|              |            |          |     |
|              |            |          |     |
|              |            |          |     |
|              |            |          |     |

2. L'app ti ricorderà per tempo orario e luogo di incontro inoltre una notifica push, il giorno stesso, ti avvertirà che il tuo viaggio sta per partire.

ATTENZIONE: il tasto "SOS" serve per contattare l'Assistenza in caso di EMERGENZE.

Es. il Driver non si presenta all'appuntamento. Clicca il pulsante SOS.

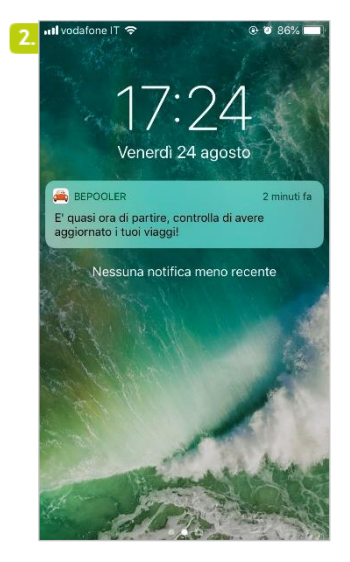

4. Dal tab «Storico» potrai consultare i tuoi ultimi 30 Viaggi.

|                    | Viaggi                               | Storico       | i                                       |  |  |  |  |
|--------------------|--------------------------------------|---------------|-----------------------------------------|--|--|--|--|
|                    | Statistiche di viaggio               |               |                                         |  |  |  |  |
| 00                 |                                      | r mer gio ver | ) C C C C C C C C C C C C C C C C C C C |  |  |  |  |
| 4                  | 2.96 kg CO2                          | 330.5         | O Km                                    |  |  |  |  |
| 08/08/             | 2018 - 09.00                         |               |                                         |  |  |  |  |
| <b>A M</b>         | 0.27                                 | 2.07 km       | 0.00 eu                                 |  |  |  |  |
| 06/08/2018 - 18.00 |                                      |               |                                         |  |  |  |  |
|                    | 4.60 8.                              | 35.40 km      | 0.00 x                                  |  |  |  |  |
| 02/08/2018 - 18.00 |                                      |               |                                         |  |  |  |  |
|                    | 0.97 <sup>14</sup> / <sub>c112</sub> | 7.50 xm       | 0.00                                    |  |  |  |  |
| 02/08/2018 - 09.00 |                                      |               |                                         |  |  |  |  |
|                    | 3.43 8.                              | 26.40         | 0.00 50                                 |  |  |  |  |
| PROFILO            | PLANNER                              |               | RS                                      |  |  |  |  |

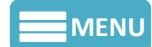

### Contatti per Customer Service

1. Dall'area "**Profilo**" selezionando l'icona a sinistra dell'immagine di profilo è possibile far partire una richiesta per essere ricontattati telefonicamente dal servizio di assistenza.

2. Dall'area "**Profilo**" selezionando l'icona a destra dell'immagine di profilo è possibile scrivere una email al Servizio Clienti (support@bepooler.com).

| [←                                                                                                  |     | 2 [←                                                                                                |
|----------------------------------------------------------------------------------------------------|-----|----------------------------------------------------------------------------------------------------|
| R S                                                                                                 |     |                                                                                                    |
| Noemibp R.                                                                                          |     | Noemibp R.                                                                                          |
| Inserisci qui una breve descrizione di<br>te stesso                                                 | i   | Inserisci qui una breve descrizione di<br>te stesso                                                 |
| Numero di cellulare<br>+393469623157                                                                |     | +393469623157                                                                                       |
| Nome Cognome<br>NoemiBP Russiello<br>Data di nascita O3 nov 1993<br>Codice Fiscale rssnmo93s43e801x |     | Nome Cognome<br>NoemiBP Russiello<br>Data di nascita 03 nov 1993<br>Codice Fiscale rssnmo93s43e801x |
| C Saldo                                                                                             |     | Saldo                                                                                               |
| Carta di Credito                                                                                    |     | Carta di Credito                                                                                    |
| BAN IBAN                                                                                            |     | IBAN                                                                                                |
| Da dove parto                                                                                       |     | Da dove parto                                                                                       |
| Casa                                                                                                |     | Casa                                                                                                |
| PROFILO PLANNER VIAGGI MAPPE                                                                        | RSI | PROFILO PLANNER VIAGGI MAPPE Ch                                                                     |